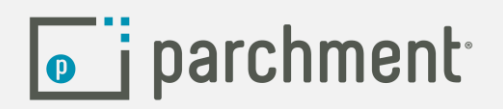

Placing a Final Transcript Through Parchment

- 1) Log into your Parchment.com account
- 2) You should see the name of your high school under "Institutions"
- 3) Click on "Order"

| Institutions | Credentials     |            |
|--------------|-----------------|------------|
| 0            |                 |            |
|              | •               |            |
| zz App       | ole Tree High   | School     |
| 12           | 2 Transcripts S | ient       |
| Order        | a<br>Track      | Eì<br>View |

4) Search for the destination you'd like your Final Transcript delivered to

5) Select "Hold for Grades" if you would like your Final Transcript sent when the graduation date has posted

| exas State University<br>Iffice of Undergraduate Admissions<br>an Marcos, TX<br>lectronic |
|-------------------------------------------------------------------------------------------|
| exas State University<br>)ffice of Undergraduate Admissions<br>an Marcos, TX<br>lectronic |
| exas State University<br>Jffice of Undergraduate Admissions<br>an Marcos, TX<br>lectronic |
| lectronic                                                                                 |
|                                                                                           |
|                                                                                           |
| Send Now                                                                                  |
| Hold for Grades                                                                           |
|                                                                                           |